## Installation Guide:

- 1. Step 1:
  - Download Extension and place inside your Project root/app/code/

### 2. Step 2:

• In magento root directory run the following commands using the command line:

php bin/magento setup:upgrade php bin/magento setup:static-content:deploy

### 3. Step 3:

- Login to Magento admin and enable extension at Stores=> Configuration=> MageCaptain=> Search Captcha
- 4. Step 4:
  - That's it, you're done.

# Description:

There are couples of contextual investigations of E-Commerce Store who have endured because of not having manual human test structures on their sites in Search Form.

By default that Captcha Functionality available for Applying coupon code, Checkout/Placing Order, Create user, Login, Forgot password, Contact Us, Change password, Payflow Pro, Send To Friend Form, Share Wishlist Form. Magento not Provide Captcha Functionality for Search Form,

Magecaptain Develops Search Captcha Extension to to assist you with shielding your Search Form from fake exercises, spam, and misuse. Magecaptain Search Captcha Extension is shielded Search Form from spam and misuse.

## How to Use:

#### Admin panel

Set Global Configuration from this way:

Stores=>Configuration=>MageCaptain=> Search Captcha

| Search Captcha Config                        |                                                                                      | $\odot$ |
|----------------------------------------------|--------------------------------------------------------------------------------------|---------|
| Enable Extension<br>[store view]             | Yes  Enable the Extension                                                            |         |
| Number of Attempt<br>[store view]            | 5<br>Show google captcha after the number of attempts.   Please<br>enter at least 1. |         |
| Add Google Recapcha Site Key<br>[store view] | Add google Recaptcha site key.                                                       |         |
| Time Interval<br>[store view]                | 30 minute                                                                            |         |

#### Frontend

Once Search limit exceed (which we have setup from backend config), that reacptcha automatically Enabled at frontend(Right-Bottom Side).

| SEARCH RESULTS FOR: 'I               | DEM'                |                           |                          |                       |
|--------------------------------------|---------------------|---------------------------|--------------------------|-----------------------|
| SHOPPING OPTIONS                     | 4 Items             |                           |                          | Sort By Relevance 🗸 🖊 |
| CATEGORY +                           |                     |                           |                          |                       |
| COLOR +                              |                     |                           |                          |                       |
| COMPARE PRODUCTS                     | 17                  |                           |                          |                       |
|                                      |                     |                           |                          |                       |
| MY WISH LIST                         | Fiona Fitness Short | Set of Sprite Yoga Straps | Sprite Yoga Strap 6 foot | today test            |
| You have no items in your wish list. | \$29.00             | \$14.00                   | \$14.00                  | 014.00                |
|                                      |                     |                           |                          |                       |
|                                      |                     |                           |                          | l'm not a robot       |

## Features:

- Easy to setup and Use
- Enable/Disable extension from a backend
- There is option to set Search Limit, if that search limit exceed then Recaptcha automatically Enabled for Backend.
- There is also option to set Time Interval, that time interval used to get count of number of time that search form submitted in that particular time interval.
- Keep your site Safe from fake exercises, spam, and misuse, when any dummy script run in your site through Search form.